# Generating an Academic Progress Report (UGRD)

Navigation: <u>CalCentral</u> > **Student Lookup** > **Student Overview** page > **Advising Resources** section > **Academic Progress Report** link

The Academic Progress Report is a useful tool for academic planning and monitoring the requirements a student has fulfilled and those that are not satisfied yet.

### **1.** Log in to <u>CalCentral</u>.

Look up a student. On the **Student Overview** page,

in the Advising Resources section (lower left corner), click on the Academic Progress Report link.

| Advising<br>Resources | Service Indicators<br>Advising Assignments |
|-----------------------|--------------------------------------------|
|                       | Academic Progress Report                   |
|                       | What-If Reports                            |
|                       | Manage Milestones                          |
|                       | Multi-Year Planner                         |
|                       | Advising Notes                             |
|                       | Schedule Planner                           |
|                       | WebNow Documents                           |

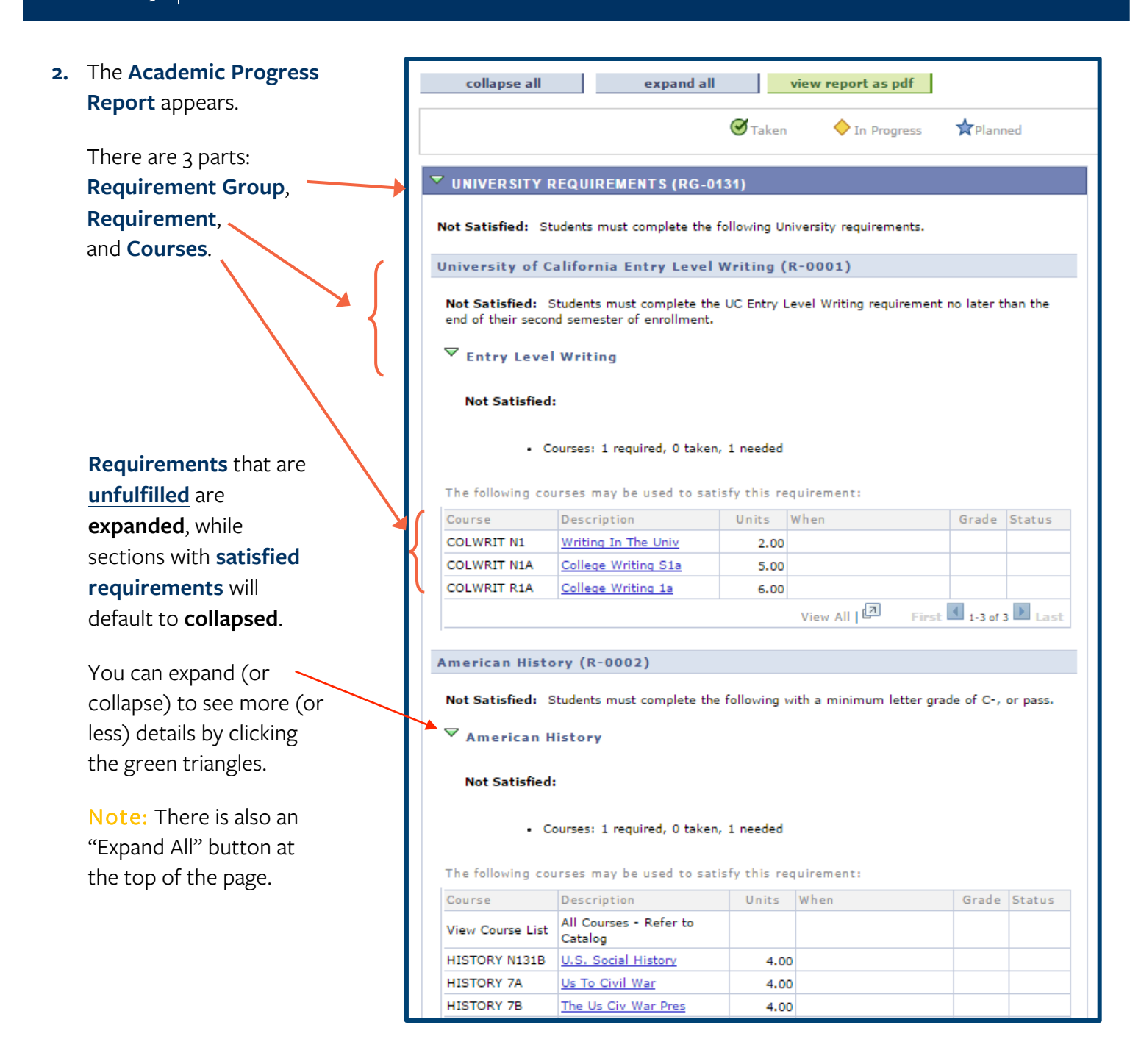

3. A satisfied requirement will not show the details unless you click the green triangle to expand the section and see how the requirement was satisfied.

 You can click on a Course link to view information about the course.

#### American Cultures (R-0003)

Satisfied: Students must complete the following with a minimum letter grade of C-, or Passed.

American Cultures

University GPA (R-0004)

Satisfied: To receive a Bachelor's degree a student must attain at minimum 2.00 GPA for all courses attempted in the University.

🗸 Overall GPA

Satisfied:

• GPA: 2.000 required, 3.126 actual

|                                                                                | ry (R-0002)                                                                                                    |                                       |                     |                 |       |
|--------------------------------------------------------------------------------|----------------------------------------------------------------------------------------------------|---------------------------------------|---------------------|-----------------|-------|
| Not Satisfied: S                                                               | tudents must complete the                                                                                                    | following w                           | ith a minimum lette | er grade of C-, | or pa |
| ♥ American H                                                                   | listory                                                                                                    |                                       |                     |                 |       |
| Not Satisfied                                                                  |                                                                                                    |                                       |                     |                 |       |
|                                                                                |                                                                                                    |                                       |                     |                 |       |
| The following cou                                                              | urses may be used to satis                                                                                                    | fy this req                           | uirement:           |                 |       |
| The following cou                                                              | urses may be used to satis                                                                                                    | fy this req<br>Units                  | uirement:<br>When   | Grade           | Stat  |
| The following cou<br>Course<br>View Course List                                | urses may be used to satis<br>Description<br>All Courses - Refer to<br>Catalog                                                         | fy this req<br>Units                  | uirement:<br>When   | Grade           | Stat  |
| The following cou<br>Course<br>View Course List<br>HISTORY N131B               | urses may be used to satis<br>Description<br>All Courses - Refer to<br>Catalog<br>U.S. Social History                                  | fy this req<br>Units<br>4.00          | uirement:<br>When   | Grade           | Sta   |
| The following cou<br>Course<br>View Course List<br>HISTORY N131B<br>HISTORY 7A | urses may be used to satis<br>Description<br>All Courses - Refer to<br>Catalog<br><u>U.S. Social History</u><br><u>Us To Civil War</u> | Sfy this req<br>Units<br>4.00<br>4.00 | uirement:<br>When   | Grade           | Stat  |

# 5. Course Detail displays.

There are 2 important links.

One returns to the Academic Progress Report.

The other allows you to **view class sections** of the course.

 Having clicked on the View Class Sections button, this information appears below the

course description.

To see information for other semesters, select a term in the **Terms Offered** drop-down, then click the **show sections** button.

| Oski Ursa-Major Bear                                      |                           | Empl<br>ID:  | 116670   | 51       | ⊘ ★       |       |
|-----------------------------------------------------------|---------------------------|--------------|----------|----------|-----------|-------|
| Academic Progress Rep                                     | oort                      |              |          |          |           |       |
| Course Detail                                             |                           |              |          |          |           |       |
| Return to Academic Progress Report HISTORY N131B - Social | History of the Unit       | ed State     | es: 1914 | I-Presen | t         |       |
| Course Detail                                             |                           |              |          |          |           |       |
| Career                                                    | Undergraduate             |              |          | view     | class sec | tions |
| Units                                                     | 4.00                      |              |          |          |           |       |
| Grading Basis                                             | Student Option            |              |          |          |           |       |
| Course Components                                         | Lecture R                 | Required     |          |          |           |       |
| Campus                                                    | UC Berkeley Main Car      | npus         |          |          |           |       |
| Academic Group                                            | College of Letters and    | Science      |          |          |           |       |
| Academic Organization                                     | History                   |              |          |          |           |       |
| Enrollment Information                                    |                           |              |          |          |           |       |
| Requirement Designation                                   | Am Cultures & Am Hi       | story        |          |          |           |       |
| Course Attribute                                          | Meets Historical Studi    | ies, L&S Bi  | readth   |          |           |       |
|                                                           | Meets Social & Behavi     | oral Scienc  | es, L&S  |          |           |       |
|                                                           | Breadth                   |              |          |          |           |       |
|                                                           | Transmitting the Know     | /ledge Base  | 2        |          |           |       |
| Description                                               |                           |              |          |          |           |       |
| The nature and development of                             | social and economic ins   | titutions; c | lass,    |          |           |       |
| family, and racial relationships;                         | sex roles; and cultural r | norms in th  | e United |          |           |       |
| States.                                                   |                           |              |          |          |           |       |
|                                                           |                           |              |          |          |           |       |

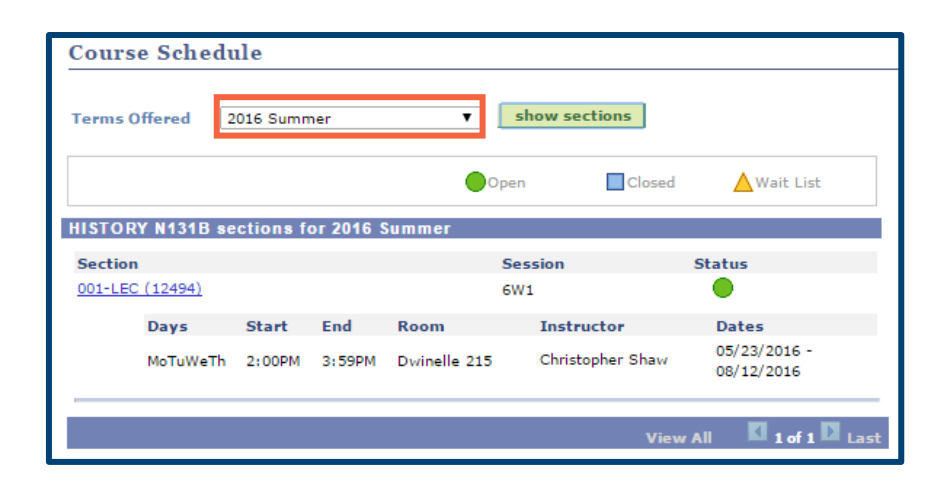

11/17/16

 We have clicked to return the Academic Progress Report.

> Notice the status icons near the top of the APR window. You will see either **Taken** or **In Progress**.

Note: The status of **Planned** is not used, as that is tied to additional functionality that UCB is not implmenting.

In this example, our student has 2 courses **In Progress**. These are courses for which the student is enrolled, but not yet completed.

 Additionally, you can click the view report as pdf button to save this version of the report.

| Academic Progress Report                                                       |                   |                  |
|--------------------------------------------------------------------------------|-------------------|------------------|
| UC Berkeley   Undergraduate<br>This report last generated on 08/12/2016 9:21AM |                   |                  |
| This report last generated on 08/12/2016 9:21AM                                |                   |                  |
| collapse all expand all vi                                                     | iew report as pdf | 1                |
| ✓ Taken                                                                        | ♦ In Progress     | <b>☆</b> Planned |

College of Natural Resources. Area of Concentration must include 12 units from ESPM.

♥ Upper Division Units

Not Satisfied:

• Units: 36.00 required, 3.00 taken, 33.00 needed

The following courses were used to satisfy this requirement:

| rse        | Description         | Units | When      | Grade Stat | tus    |
|------------|---------------------|-------|-----------|------------|--------|
| ICAM 198BC | Directed Group Stud | 1.00  | 2016 Fall |            | 5      |
| CWEL 197   | Field Study         | 2.00  | 2016 Fall |            | $\geq$ |
| WEL 197    | Field Study         | 2.00  | 2016 Fall |            |        |

| collapse all | expand all | view           | <b>report as pdf</b> r | eturn to default |
|--------------|------------|----------------|------------------------|------------------|
|              | (          | <b>Y</b> Taken | 🔶 In Progress          | <b>☆</b> Planned |

When you are done, you can click the Return to
 Student Overview link at the top of the page to return to CalCentral.

| CALCENTRAL                                                                                                    |
|----------------------------------------------------------------------------------------------------|
| <u>Return to Student Overview</u>                                                                                                    |
|                                                                                                    |
| ▼ IMPORTANT INFORMATION REGARDING THE ACADEMIC PROGRESS REPORT (RG-0927)                                                                                                    |
| The Academic Progress Report (APR) is a tool to assist students and advisors with academic planning<br>and progress. Completion of degree requirements as listed in the APR does not guarantee degree<br>conferral. Direct questions about the APR and degree completion to your academic advisor. |
| ▼ UNIVERSITY AND CAMPUS REQUIREMENTS (RG-0131)                                                                                                    |
| Not Satisfied: Students must complete the following University requirements.                                                                                                    |
| University of California Entry Level Writing (R-0001)                                                                                                    |
| Satisfied: Students must complete the UC Entry Level Writing requirement no later than the end of their second semester of enrollment.                                                                                                    |
|                                                                                                    |
| American History (R-0002)                                                                                                    |
| Not Satisfied: Students must complete the following with a minimum letter grade of C-, or<br>Passed.                                                                                                    |

## Support:

For questions or assistance, please contact SIS Support.

- Call **510-664-9000** (press **option 6** to reach SIS support)
- Email: sishelp@berkeley.edu
- Submit a ticket: https://shared-services-help.berkeley.edu/new\_ticket/it

For more resources, such as job aids and videos, visit: **sis.berkeley.edu/training**